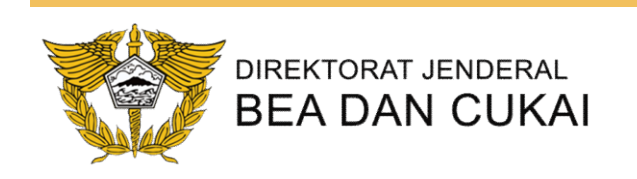

## Pertukaran Data Elektronik (PDE) Internet

## KPPBC TMP NGURAH RAI 2018

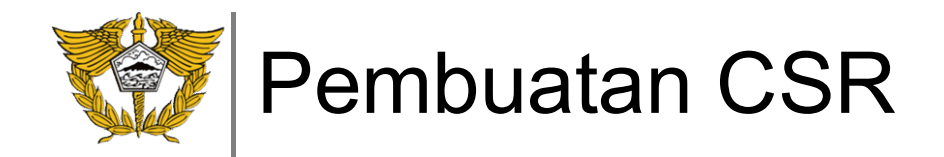

- Download dan Extract folder enabler PDE Internet di tautan <u>http://bit.ly/modulpibBC</u> (pilih salah satu file dengan extensi .rar atau .zip)
- Extract ke dalam folder instalasi modul (default di C:\BeaCukai\)
- Buka Folder hasil ekstraksi, jalankan file csr.bat

| Application Tools Internet        | V2               |                     |           |  |
|-----------------------------------|------------------|---------------------|-----------|--|
| Share View Manage                 |                  |                     |           |  |
| > This PC > Desktop > Internet V2 |                  |                     |           |  |
| Name                              | Date modified    | Туре                | Size      |  |
| 🧵 jre6                            | 30/08/2018 11.18 | File folder         |           |  |
| keystore                          | 28/05/2016 18.09 | File folder         |           |  |
| KOMSI                             | 30/08/2018 11.18 | File folder         |           |  |
| 📕 lib                             | 30/08/2018 11.18 | File folder         |           |  |
| Cpappend.bat                      | 12/07/2006 12.06 | Windows Batch File  | 1 KB      |  |
| Sr.bat                            | 21/03/2016 12.56 | Windows Batch File  | 1 KB      |  |
| 🕌 DjbcClient.jar                  | 19/05/2016 18.33 | Executable Jar File | 69 KB     |  |
| enablerWS.wsdl                    | 17/03/2016 09.29 | WSDL File           | 4 KB      |  |
| PEB5 V2.exe                       | 19/05/2016 07.28 | Application         | 4.748 KB  |  |
| Pengangkut PDE V2.exe             | 17/05/2016 12.29 | Application         | 10.352 KB |  |
| PETUNJUK TEKNIS PDE INTERNET.docx | 23/05/2016 08.29 | Microsoft Word D    | 5.112 KB  |  |
| IB607.exe                         | 13/09/2018 08.26 | Application         | 5.144 KB  |  |
| 🛃 ZipRunner.jar                   | 21/03/2016 12.41 | Executable Jar File | 11 KB     |  |

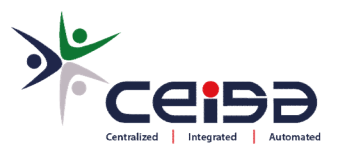

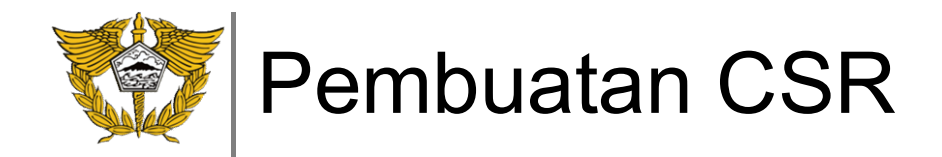

- Isikan data yang diperlukan dengan ketentuan:
  - Menggunakan Character Alphabetical tanpa tanda baca ataupun Character khusus
  - Dapat menggunakan Spasi

-

- Common Name berupa nama perusahaan singkat, Organization berupa nama perusahaan lengkap, Department berupa jenis kegiatan
- Directory diarahkan ke dalam folder keystore (default di C:\BeaCukai\Internet V2\keystore)

| Bea dan Cukai                                                 |                                                                                                    |                                                                                                    | ×                                                                                                |
|---------------------------------------------------------------|----------------------------------------------------------------------------------------------------|----------------------------------------------------------------------------------------------------|--------------------------------------------------------------------------------------------------|
| Certificate Signing Re<br>Fill in the details, click Generate | equest                                                                                                    |                                                                                                    |                                                                                                  |
| DEMO MODUL                                                    |                                                                                                    |                                                                                                    |                                                                                                  |
| PT DEMO MODUL PIB                                             |                                                                                                    |                                                                                                    |                                                                                                  |
| EXIM                                                          |                                                                                                    |                                                                                                    |                                                                                                  |
| JAKARTA                                                       |                                                                                                    |                                                                                                    |                                                                                                  |
| DKI JAKARTA                                                   |                                                                                                    |                                                                                                    |                                                                                                  |
| Indonesia                                                     |                                                                                                    |                                                                                                    | -                                                                                                |
| 2048                                                          |                                                                                                    |                                                                                                    | -                                                                                                |
|                                                               |                                                                                                    | 111.17                                                                                                    |                                                                                                  |
|                                                               | Dead dan Cukai         Certificate Signing Reference         Fill in the details, click Generate         DEMO MODUL         PT DEMO MODUL PIB         EXIM         JAKARTA         DKI JAKARTA         Indonesia         2048 | Certificate Signing Request<br>Fill in the details, click Generate          DEMO MODUL         PT DEMO MODUL PIB         EXIM         JAKARTA         DKI JAKARTA         Indonesia         2048 | DEMO MODUL   PT DEMO MODUL   PT DEMO MODUL PIB   EXIM   JAKARTA   DKI JAKARTA   Indonesia   2048 |

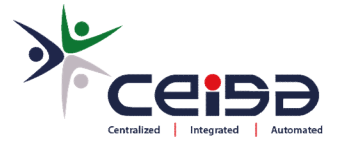

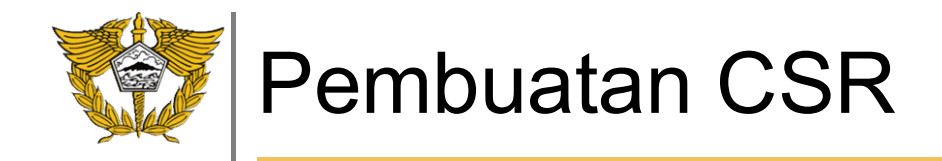

- Setelah generate berhasil, akan muncul 2 file di dalam folder keystore dengan ekstensi .csr dan .key
- Email kedua file tersebut ke PDAD KPPBC untuk diupload dan diverifikasi

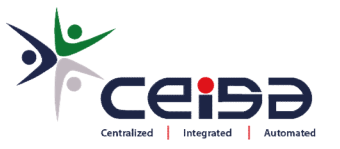

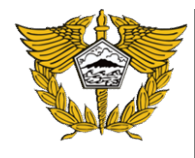

## **PROSES VERIFIKASI FILE .CSR DAN .KEY**

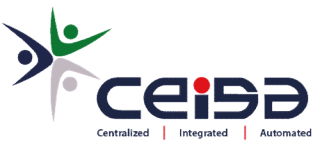

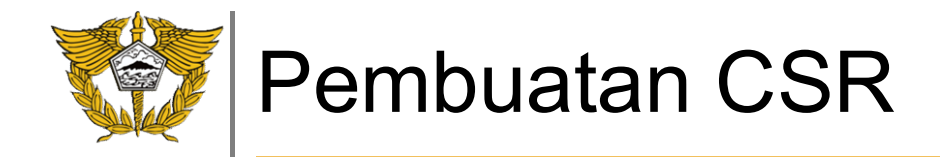

- Setelah approval, akan dikirimkan kembali ke pengguna jasa 2 file dengan ekstensi .crt dan .pem, copy 2 file tsb ke dalam folder keystore (default di C:\BeaCukai\Internet V2\keystore)
- Pastikan di dalam folder keystore terdapat 4 file sebagai berikut sebelum melakukan setting

| > This PC > Local Disk (C:) > Bea | Cukai > Internet V2 > keystor | e                    |      |
|-----------------------------------|-------------------------------|----------------------|------|
| Name                              | Date modified                 | Туре                 | Size |
| DEMO_MODUL.crt                    | 14/11/2016 08.23              | Security Certificate | 2 KB |
| DEMO_MODUL.csr                    | 19/09/2018 06.32              | CSR File             | 2 KB |
| DEMO_MODUL.key                    | 19/09/2018 06.32              | KEY File             | 2 KB |
| DEMO_MODUL.pem                    | 14/11/2016 08.23              | PEM File             | 2 KB |

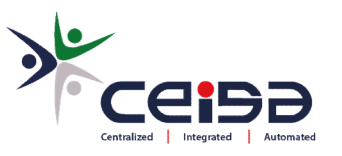

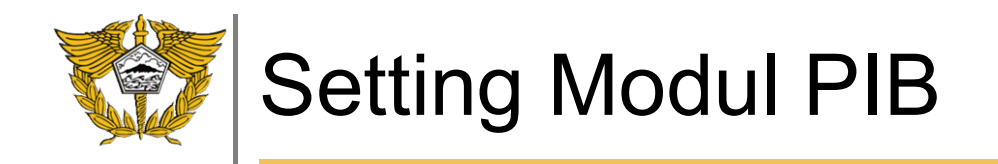

Buka direktori Modul PIB pada direktori C:/BeaCukai/PIB6 atau pada direktori yang sebelumnya digunakan

|              |   | Name                                   | Date modified    | Туре             | Size     |
|--------------|---|----------------------------------------|------------------|------------------|----------|
| uick access) |   | AktivasiPIB6                           | 18/07/2018 22:01 | Application      | 108 KB   |
| Desktop      | A |                                        | 18/07/2018 22:12 | Application      | 5.132 KB |
| Downloads    | A | 🞯 unins000                             | 14/04/2003 3:00  | Application      | 70 KE    |
| Documents    | * | unins000.dat                           | 22/10/2018 13:46 | DAT File         | 3 KE     |
| Pictures     | * | J dbPIB                                | 29/05/2017 11:31 | Microsoft Access | 3.688 KE |
| Music        |   | 📕 Petunjuk Instalasi dan Kode Aktivasi | 18/06/2009 10:20 | PDF File         | 118 KB   |
| Videos       |   | Petunjuk Operasional PIB50             | 21/10/2011 11:42 | PDF File         | 1.162 KB |
|              |   | 📓 PIB 5.0, apa yang baru               | 22/01/2014 14:55 | PDF File         | 98 KB    |

• Rubah nama PIB60 dengan PIB Provider\*, dengan cara klik kanan Rename

\*)bisa digunakan bersama PDE Internet

| → * ↑        | > Loc | al Disk (C:) > BeaCukai > PIB6         |                  |                    |          |
|--------------|-------|----------------------------------------|------------------|--------------------|----------|
|              |       | Name                                   | Date modified    | Туре               | Size     |
| Quick access |       | 😹 AktivasiPIB6                         | 18/07/2018 22:01 | Application        | 108 KB   |
| Desktop      | ×     | 🔠 PIB Provider                         | 18/07/2018 22:12 | Application        | 5.132 KB |
| 🕹 Downloads  | *     | 🎯 unins000                             | 14/04/2003 3:00  | Application        | 70 KB    |
| Documents    | 1     | PIB50Private                           | 22/10/2018 13:52 | Configuration sett | 1 KB     |
| E Pictures   | *     | unins000.dat                           | 22/10/2018 13:46 | DAT File           | 3 KB     |
| Music        |       | 🔊 dbPIB                                | 22/10/2018 13:52 | Microsoft Access   | 3.688 KB |
| Videos       |       | 📕 Petunjuk Instalasi dan Kode Aktivasi | 18/06/2009 10:20 | PDF File           | 118 KB   |
|              |       | 📕 Petunjuk Operasional PIB50           | 21/10/2011 11:42 | PDF File           | 1.162 KB |
| OneDrive     |       | PIB 5.0, apa yang baru                 | 22/01/2014 14:55 | PDF File           | 98 KB    |

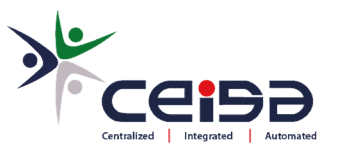

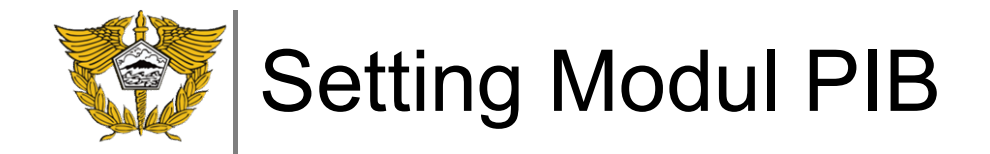

- Download file PIB6.exe pada link <u>http://bit.ly/updatepib</u>
- Copy kan file PIB6.exe ke folder tempat modul pib yang sudah pernah di install sebelumnya. jika instalasi default akan berada pada folder c:\Beacukai\PIB6 atau c:\Beacukai\PIB5
- Ganti nama file tersebut dengan nama PIB PDE Internet

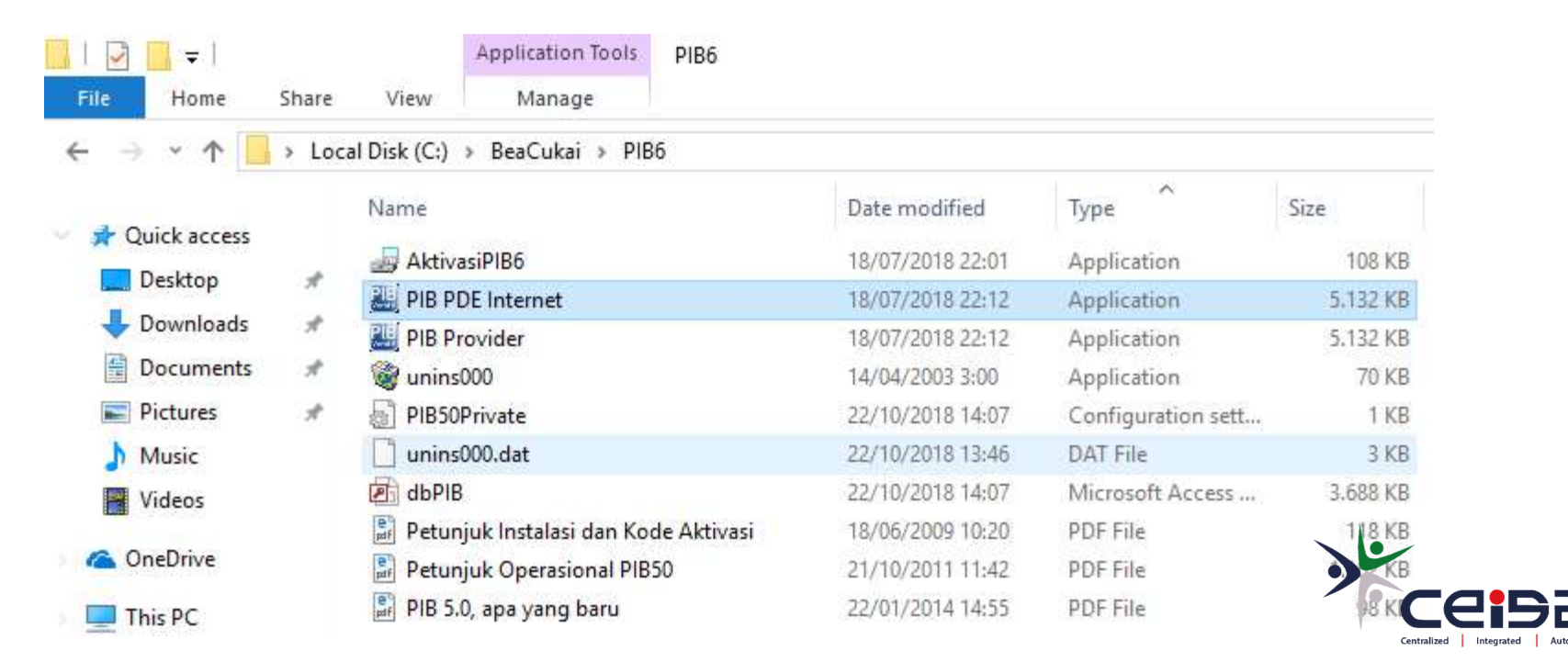

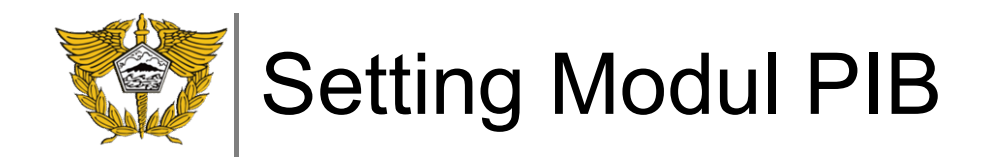

- Jalankan file PIB PDE Internet.exe, masuk ke menu Utility > Setting
- Pilih tab Komunikasi
- Pilih Jenis Komunikasi ke Internet

| 🖻 🗹               | Setting                                                        | N Rp |                          | <b>B</b>             | 🕘 🖕 😹                 | 1          |
|-------------------|----------------------------------------------------------------|------|--------------------------|----------------------|-----------------------|------------|
| u <b>Buka</b> Uba | Update No/Tanggal Agenda                                       | Bea  | Harga T                  | ransf Const (        | Comm Set              | About      |
|                   | Backup/Restore                                                 | >    | Aplikasi Komuni          | kasi Display         |                       |            |
|                   | Angkat Data PIB versi Lama<br>Angkat Data Pendukung versi Lama |      | Iplus<br>Jenis Network   | Internet             | •                     |            |
|                   | Hapus PIB<br>Compact & Repair DB                               |      | Direktori                | C:\BeaCukai\In       | ternet V2             |            |
|                   | Browse Daftar PIB                                              |      | JKS File                 | r<br>C:\BeaCukai\Int | ernet V2\keystore\G/  | AP_1       |
|                   | Password                                                       | >    | Password                 | \$\$\$\$\$\$         |                       |            |
|                   | Ganti User                                                     |      | Password                 | DEM0_PDE             |                       |            |
|                   |                                                                |      | Proxy Host               |                      |                       |            |
|                   |                                                                |      | Proxy Port               |                      |                       |            |
|                   |                                                                |      | Proxy User<br>Proxy Pass |                      |                       |            |
|                   |                                                                |      | Time Out                 | 90 detik             |                       |            |
|                   |                                                                |      | Folder Java              | C:\Program Files     | \Java\jre7\bin        |            |
|                   |                                                                |      | Push URL                 | https://esbbcext     | t01.beacukai.go.id:80 | )92/enable |
|                   |                                                                |      | Pull URL                 | https://esbbcexi     | t01.beacukai.go.id:80 | 192/enable |
|                   |                                                                |      | 1                        |                      |                       |            |
|                   |                                                                | -    |                          |                      | 114/2011              |            |

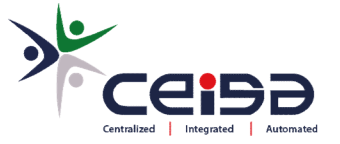

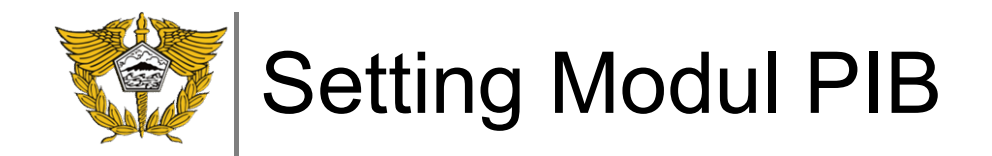

- Arahkan Direktori ke folder Internet V2 (default di C:\BeaCukai\Internet V2\)
- Arahkan JKS File ke folder keystore lalu pilih file yg ada (default di C:\BeaCukai\Internet V2\keystore)

| 🗋<br>Baru | 🗃<br>Buka | 🗐<br>Ubah | ×<br>Hapus | Simpan       | ⊮⊃<br>Batal    | Cetak                | Copy       | Rp<br>Bea  | <b>≜∐≜</b><br>Harga | Transf | Const      | Orm -      | Set . | About | Keluar |   |
|-----------|-----------|-----------|------------|--------------|----------------|----------------------|------------|------------|---------------------|--------|------------|------------|-------|-------|--------|---|
|           |           |           | E Se       | etting Aplik | asi            |                      |            |            |                     | 23     |            |            |       |       |        |   |
|           |           |           | Aplik      | kasi Komu    | nikasi D       | isplay               |            |            |                     |        | III List o | of Files   |       |       |        | X |
|           |           |           | -1         | plus         |                |                      |            |            |                     |        |            |            |       |       |        |   |
|           |           |           | J          | lenis Networ | k Interr       | iet •                | -          |            |                     |        |            | Cului      |       |       |        |   |
|           |           |           | C          | Direktori    | C:\Be          |                      | arnet V2   |            |                     |        |            | iternet V2 |       |       |        |   |
|           |           |           |            |              | A. Constanting |                      |            |            |                     |        |            | eystore    |       |       |        |   |
|           |           |           | _ S        | Setting Enab | ler            |                      |            |            |                     | 1 1    |            |            |       |       |        |   |
|           |           |           | JI         | KS File      | C:\Be          | aCukai\Inte          | rnet V2\ke | ystore\D   | ЕМО                 |        |            |            |       |       |        |   |
|           |           |           | P          | assword      | \$\$\$\$       | \$\$                 |            |            |                     |        |            |            |       |       |        |   |
|           |           |           | A          | dias         | ptden          | 10                   |            |            |                     |        |            |            |       |       |        |   |
|           |           |           | P          | assword      | \$\$\$\$       | \$\$                 |            |            | _                   |        |            |            |       |       |        |   |
|           |           |           | P          | froxy Host   | 1              |                      |            |            |                     |        |            |            |       |       |        |   |
|           |           |           |            | Toxy Port    |                |                      |            |            |                     |        |            | HODULL     |       |       |        |   |
|           |           |           |            | Toxy Oser    |                |                      |            |            | _                   |        | DEMO       | MUDUL ke   | ų –   | 2     |        |   |
|           |           |           | T          | ime Out      | 15             | 1.0                  |            |            |                     |        |            |            |       |       |        |   |
|           |           |           | E          | older Java   | ICAP.          | detik<br>ogram Files | laua\ira7\ | nin        |                     |        |            |            |       |       |        |   |
|           |           |           | P          | ush URL      | https://       | //eshboevtf          | lavayıcı v | i ao id 80 | <br>1927enable      |        |            |            |       |       |        |   |
|           |           |           | P          | ull URL      | https:         | //eshbcextf          | 1 beacuka  | i ao id 80 | 192/enable          |        |            |            |       |       |        |   |
|           |           |           |            |              | Inches         | recebeenie           |            |            |                     |        | Į          |            |       |       |        |   |
|           |           |           |            |              |                |                      |            |            |                     |        |            |            |       |       |        |   |
|           |           |           |            |              |                |                      |            |            |                     |        |            |            |       |       |        |   |
|           |           |           |            |              |                | 1                    | <u>D</u> k | Apply      | Clos                |        |            |            |       |       |        |   |
|           |           |           |            |              |                |                      |            |            | - 185               |        |            |            |       |       |        |   |

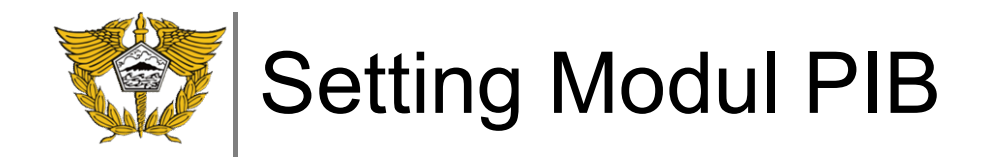

- Rubah Password dengan ketentuan minimal 6 digit dan berupa angka
- Rubah Alias dengan nama perusahaan, apabila lebih dari 1 kata dapat menggunakan underscore (\_)

| Direktori C:\Be    | eaCukai\Internet V2                 |      |  |
|--------------------|-------------------------------------|------|--|
| Setting Enabler    |                                     |      |  |
| JKS File C:\Be     | aCukai\Internet V2\keystore\DEMO    |      |  |
| Password \$\$\$\$  | \$\$\$                              | -    |  |
| Alias DEMO         | ) PDE                               |      |  |
| Password \$\$\$\$  | \$\$\$\$                            |      |  |
| Proxy Host         |                                     |      |  |
| Proxy Port         |                                     |      |  |
| Proxy User         |                                     |      |  |
| Proxy Pass         |                                     |      |  |
| Time Out 90        | detik                               |      |  |
| Folder Java C:\Pro | ogram Files/Java/ire7/bin           |      |  |
| Push URL https:/   | //esbbcext01.beacukai.go.id:8092/er | able |  |
| Pull URL https:/   | //esbbcext01.beacukai.go.id:8092/ei | able |  |
|                    |                                     |      |  |

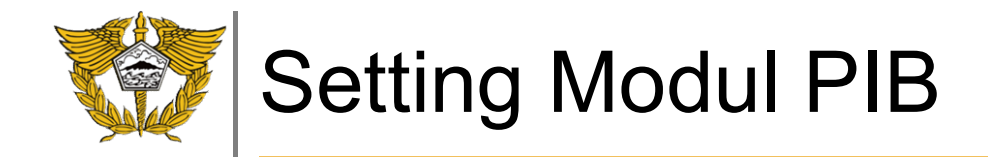

- Input Time Out sesuai dengan kecepatan internet yg dimiliki, default di angka 90 detik
- Arahkan Folder Java, pastikan diarahkan sampai ke folder \bin (default di C:\BeaCukai\Internet V2\jre6\bin)

| Jenis Network   | Internet                                  |       |  |
|-----------------|-------------------------------------------|-------|--|
| Direktori       | C:\BeaCukai\Internet V2                   |       |  |
| Setting Enabler |                                           |       |  |
| JKS File        | C:\BeaCukai\Internet V2\keystore\DEMO     |       |  |
| Password        | \$\$\$\$\$\$\$\$                          |       |  |
| Alias           | DEMO PDE                                  |       |  |
| Password        | \$\$\$\$\$\$\$\$                          |       |  |
| Proxy Host      |                                           |       |  |
| Proxy Port      |                                           |       |  |
| Proxy User      |                                           |       |  |
| Proxy Pass      |                                           |       |  |
| Time Out        | 90 detik                                  |       |  |
| Folder Java     | C\BeaCukai\Internet V2\ire6\bin           |       |  |
| Push URL        | kai.go.id:8092/enabler_v2/services/enable | rws   |  |
| Pull URL        | https://esbbcext01.beacukai.go.id:8092/e  | nable |  |
|                 |                                           |       |  |

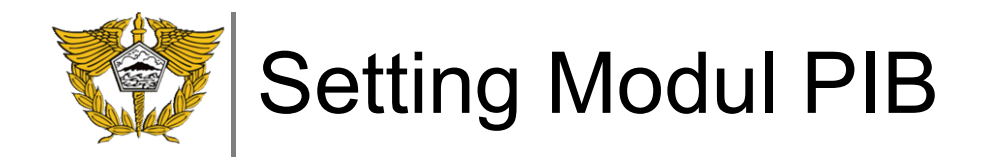

- Isikan pengaturan Proxy apabila jaringan pada perusahaan menggunakan pengaturan / pembatasan
- Pastikan jaringan perusahaan anda dapat mengakses Push dan Pull URL (default di URL : <u>https://esbbcext01.beacukai.go.id:8092/enabler\_v2/services/enablerWS</u>)
- Setelah selesai, tekan Ok

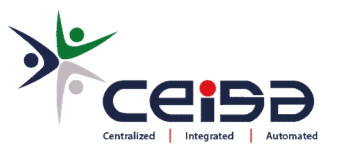

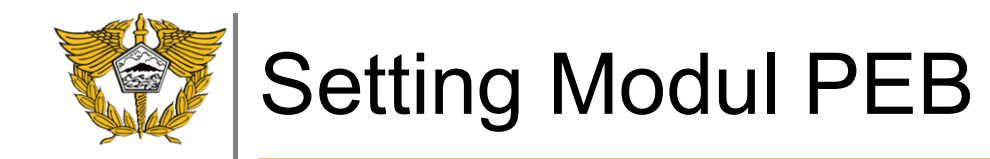

Buka direktori Modul PEB pada direktori C:/BeaCukai/PEB53 atau pada direktori yang sebelumnya digunakan

|   | Name                                   | Date modified                                                                                                    | Туре                                                                                                    | Size                                                                                                    |
|---|----------------------------------------|----------------------------------------------------------------------------------------------------|----------------------------------------------------------------------------------------------------|----------------------------------------------------------------------------------------------------|
|   | 🖉 AktivasiPIB6                         | 18/07/2018 22:01                                                                                                    | Application                                                                                                    | 108 KB                                                                                                    |
| 2 | 🕮 PIB60                                | 18/07/2018 22:12                                                                                                    | Application                                                                                                    | 5.132 KB                                                                                                    |
| A | 🎯 unins000                             | 14/04/2003 3:00                                                                                                    | Application                                                                                                    | 70 KE                                                                                                    |
| * | unins000.dat                           | 22/10/2018 13:46                                                                                                    | DAT File                                                                                                    | 3 KE                                                                                                    |
| * | D dbPIB                                | 29/05/2017 11:31                                                                                                    | Microsoft Access                                                                                                    | 3.688 KE                                                                                                    |
|   | 📕 Petunjuk Instalasi dan Kode Aktivasi | 18/06/2009 10:20                                                                                                    | PDF File                                                                                                    | 118 KE                                                                                                    |
|   | Petunjuk Operasional PIB50             | 21/10/2011 11:42                                                                                                    | PDF File                                                                                                    | 1.162 KB                                                                                                    |
|   | 🗿 PIB 5.0, apa yang baru               | 22/01/2014 14:55                                                                                                    | PDF File                                                                                                    | 98 KB                                                                                                    |
|   | * * * *                                | Name<br>AktivasiPIB6<br>PIB60<br>Unins000<br>Unins000.dat<br>Aktivasi<br>Betunjuk Instalasi dan Kode Aktivasi<br>Petunjuk Operasional PIB50<br>PIB 5.0, apa yang baru | Name         Date modified           AktivasiPIB6         18/07/2018 22:01           PIB60         18/07/2018 22:12           unins000         14/04/2003 3:00           unins000.dat         22/10/2018 13:46           dbPIB         29/05/2017 11:31           Petunjuk Instalasi dan Kode Aktivasi         18/06/2009 10:20           Petunjuk Operasional PIB50         21/10/2011 11:42           PIB 5.0, apa yang baru         22/01/2014 14:55 | Name     Date modified     Type       Image: AktivasiPIB6     18/07/2018 22:01     Application       Image: PIB60     18/07/2018 22:12     Application       Image: PIB60     14/04/2003 3:00     Application       Image: PIB60     14/04/2003 3:00     Application       Image: PIB60     12/10/2018 13:46     DAT File       Image: Pitunjuk Instalasi dan Kode Aktivasi     18/06/2009 10:20     PDF File       Image: Pitunjuk Operasional PIB50     21/10/2011 11:42     PDF File       Image: PIB 5.0, apa yang baru     22/01/2014 14:55     PDF File |

• Rubah nama PEB53 dengan PEB Provider\*, dengan cara klik kanan Rename

\*)bisa digunakan bersama PDE Internet

| → ~ ↑        | > Loc | al Disk (C:) > BeaCukai > PIB6         |                  |                    |          |
|--------------|-------|----------------------------------------|------------------|--------------------|----------|
|              |       | Name                                   | Date modified    | Туре               | Size     |
| Quick access |       | 😹 AktivasiPIB6                         | 18/07/2018 22:01 | Application        | 108 KB   |
| Desktop      | ×     | 🔠 PIB Provider                         | 18/07/2018 22:12 | Application        | 5.132 KB |
| 🕹 Downloads  | *     | 🎯 unins000                             | 14/04/2003 3:00  | Application        | 70 KB    |
| Documents    | 1     | PIB50Private                           | 22/10/2018 13:52 | Configuration sett | 1 KB     |
| E Pictures   | *     | unins000.dat                           | 22/10/2018 13:46 | DAT File           | 3 KB     |
| h Music      |       | D dbPIB                                | 22/10/2018 13:52 | Microsoft Access   | 3.688 KB |
| Videos       |       | 📄 Petunjuk Instalasi dan Kode Aktivasi | 18/06/2009 10:20 | PDF File           | 118 KB   |
|              |       | Petunjuk Operasional PIB50             | 21/10/2011 11:42 | PDF File           | 1.162 KB |
| OneDrive     |       | PIB 5.0, apa yang baru                 | 22/01/2014 14:55 | PDF File           | 98 KB    |

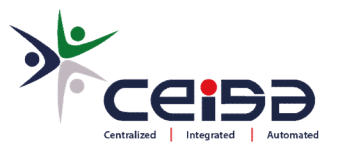

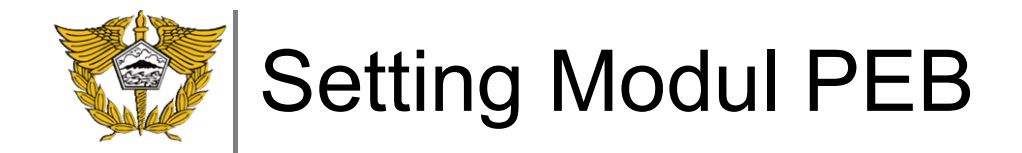

- Download file PEB6.exe pada link <a href="http://bit.ly/updatepeb">http://bit.ly/updatepeb</a>
- Copy kan file PEB6.exe ke folder tempat modul peb yang sudah pernah di install sebelumnya. jika instalasi default akan berada pada folder c:\Beacukai\PEB6 atau c:\Beacukai\PEB5
- Ganti nama file tersebut dengan nama PEB PDE Internet

| $\rightarrow$ $\uparrow$ $\uparrow$ | > Loc | al Disk (C:) > BeaCukai > PEB53        |                  |                    |          |
|-------------------------------------|-------|----------------------------------------|------------------|--------------------|----------|
|                                     |       | Name                                   | Date modified    | Туре               | Size     |
| Quick access                        |       | 😹 AktivasiPeb53                        | 08/05/2009 16:25 | Application        | 116 KB   |
| Desktop                             | ×     | PEB PDE Internet                       | 16/10/2018 12:26 | Application        | 5.196 KB |
| 🖶 Downloads                         | A     | PEB Provider                           | 18/06/2009 16:33 | Application        | 4.020 KB |
| 🔮 Documents                         | A     | 🎯 unins000                             | 14/04/2003 3:00  | Application        | 70 KB    |
| Pictures                            | *     | PEB50Private                           | 22/10/2018 14:51 | Configuration sett | 1 KB     |
| Music                               |       | unins000.dat                           | 22/10/2018 14:50 | DAT File           | 3 KB     |
| Videos                              |       | 🔊 dbPEB                                | 22/10/2018 14:50 | Microsoft Access   | 4.492 KB |
|                                     |       | 📓 Petunjuk Instalasi dan Kode Aktivasi | 25/05/2009 14:32 | PDF File           | 108 KB   |
| 🕿 OneDrive                          |       | 🕞 Petunjuk Operasional PEB53           | 11/05/2009 22:50 | PDF File           | 91048    |

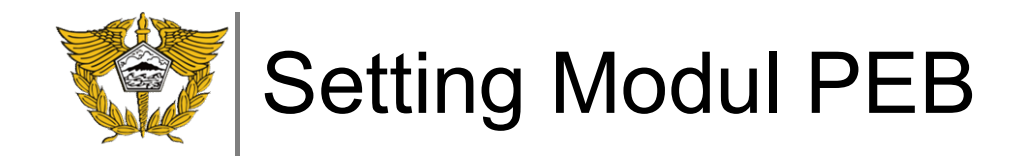

- Jalankan file PEB PDE Internet.exe, masuk ke menu Utility > Setting
- Pilih tab Komunikasi
- Pilih Jenis Komunikasi ke Internet

| i 🖌               | Setting                                                        | N Rp |                        | 2                 | ک 🚽 🎯                  | 1           | Į.  |
|-------------------|----------------------------------------------------------------|------|------------------------|-------------------|------------------------|-------------|-----|
| u <b>Buka</b> Uba | Update No/Tanggal Agenda                                       | Bea  | Harga Ti               | ransf Const       | Comm Set               | About       | Kel |
|                   | Backup/Restore                                                 | >    | Aplikasi Komuni        | kasi Display      |                        |             | ~   |
|                   | Angkat Data PIB versi Lama<br>Angkat Data Pendukung versi Lama |      | Iplus<br>Jenis Network | Internet          | •                      |             |     |
|                   | Hapus PIB<br>Compact & Repair DB                               |      | Direktori              | C:\BeaCukai\      | Internet V2            |             |     |
|                   | Browse Daftar PIB                                              |      | JKS File               | r<br>C:\BeaCukai\ | nternet V2\keystore\0  | GAP_I       |     |
|                   | Password                                                       | >    | Password               | \$\$\$\$\$\$      |                        |             |     |
|                   | Ganti User                                                     |      | Alias<br>Password      | DEMO_PDE          |                        |             |     |
| 1.                |                                                                |      | Proxy Host             | 4444444           |                        |             |     |
|                   |                                                                |      | Proxy Port             |                   |                        |             |     |
|                   |                                                                |      | Proxy User             |                   |                        |             |     |
|                   |                                                                |      | Proxy Pass<br>Time Out | 00 1.00           |                        | _           |     |
|                   |                                                                |      | Folder Java            | G:\Program Fil    | es\Java\ire7\bin       | — = [ ]     |     |
|                   |                                                                |      | Push URL               | https://esbbce    | ext01.beacukai.go.id:8 | 3092/enable |     |
|                   |                                                                |      | Pull URL               | https://esbbc     | ext01.beacukai.go.id:8 | 092/enable  |     |
|                   |                                                                |      |                        |                   |                        |             |     |
|                   |                                                                |      |                        |                   |                        |             |     |
|                   |                                                                |      |                        |                   | Ok Applu               | 1 0         | 1   |

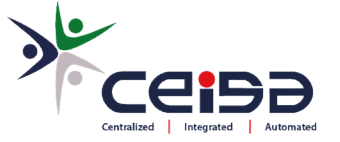

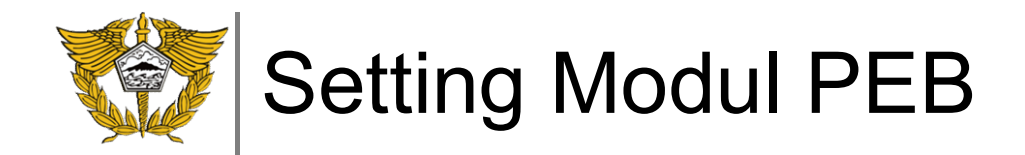

- Arahkan Direktori ke folder Internet V2 (default di C:\BeaCukai\Internet V2\)
- Arahkan JKS File ke folder keystore lalu pilih file yg ada (default di C:\BeaCukai\Internet V2\keystore)

| 🗋<br>Baru | 🗃<br>Buka | 🗐<br>Ubah | ×<br>Hapus | Simpan               | ⊮⊃<br>Batal | Cetak        | Copy        | Rp<br>Bea  | <u>≜</u> I≜<br>Harga | Transf | Const  | Comm -               | . 🎎<br>Set | About | Keluar |   |
|-----------|-----------|-----------|------------|----------------------|-------------|--------------|-------------|------------|----------------------|--------|--------|----------------------|------------|-------|--------|---|
|           |           |           | E Se       | etting Aplik         | asi         |              |             |            |                      | 23     |        |                      |            |       |        |   |
|           |           |           | Aplik      | kasi Komu            | nikasi D    | isplay       |             |            |                      |        | List o | of Files             |            |       |        | X |
|           |           |           |            | plus<br>Jenis Networ | ik Interr   | net _        | •           |            |                      |        |        | aCukai               |            |       |        |   |
|           |           |           | (          | Direktori            | C:\B        | eaCukai\Inte | ernet V2    |            |                      |        |        | ternet V2<br>eystore |            |       |        |   |
|           |           |           | S          | Setting Enab         | ler         |              |             |            |                      | - II   |        |                      |            |       |        |   |
|           |           |           | J          | KS File              | C:\Be       | aCukai\Inte  | rnet V2\ke  | ystore\D   | ЕМО                  | L II   |        |                      |            |       |        |   |
|           |           |           | P          | assword              | \$\$\$\$    | <b>\$\$</b>  |             |            |                      | L II   |        |                      |            |       |        |   |
|           |           |           | A          | dias                 | ptden       | 10           |             |            |                      |        |        |                      |            |       |        |   |
|           |           |           | P          | assword '            | \$\$\$\$    | \$\$         |             |            |                      | L II   |        |                      |            |       |        |   |
|           |           |           | P          | roxy Host            |             |              |             |            |                      |        | 1      |                      |            |       |        |   |
|           |           |           | P          | roxy Port            |             |              |             |            |                      |        |        |                      |            |       |        |   |
|           |           |           | P          | roxy User            |             |              |             |            |                      | L II   | DEMO   | MODUL.ke             | iy.        | N     |        |   |
|           |           |           | P          | roxy Pass            |             |              |             |            |                      |        |        |                      |            | 10    |        |   |
|           |           |           | T          | ime Out              | 15          | detik        |             |            |                      |        |        |                      |            |       |        |   |
|           |           |           | F          | older Java           | C:\Pr       | ogram Files\ | Java\jre7\I | bin        |                      |        |        |                      |            |       |        |   |
|           |           |           | P          | ush URL              | https:      | //esbbcext0  | 1.beacuka   | ai.go.id:8 | 092/enable           |        |        |                      |            |       |        |   |
|           |           |           | P          | ull URL              | https:      | //esbbcext0  | )1.beacuka  | ai.go.id:8 | 092/enable           |        |        |                      |            |       |        |   |
|           |           |           |            |                      |             |              |             |            |                      |        |        |                      |            |       |        |   |
|           |           |           |            |                      |             |              |             |            |                      | e      |        |                      |            |       |        |   |
|           |           |           |            |                      |             |              |             |            |                      | _      |        |                      |            |       |        |   |

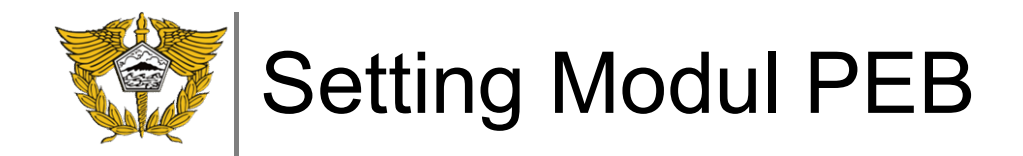

- Rubah Password dengan ketentuan minimal 6 digit dan berupa angka
- Rubah Alias dengan nama perusahaan, apabila lebih dari 1 kata dapat menggunakan underscore (\_)

| Jenis Network<br>Direktori | Internet  C:\BeaCukai\Internet V2         |       |  |
|----------------------------|-------------------------------------------|-------|--|
| Setting Enabler            |                                           |       |  |
| JKS File                   | C:\BeaCukai\Internet V2\keystore\DEM0     |       |  |
| Password                   | \$\$\$\$\$\$\$\$                          |       |  |
| Alias                      | DEMO PDE                                  |       |  |
| Password                   | \$\$\$\$\$\$\$\$                          |       |  |
| Proxy Host                 |                                           |       |  |
| Proxy Port                 |                                           |       |  |
| Proxy User                 |                                           |       |  |
| Proxy Pass                 |                                           |       |  |
| Time Out                   | 90 detik                                  |       |  |
| Folder Java                | C:\Program Files\Java\jre7\bin            |       |  |
| Push URL                   | https://esbbcext01.beacukai.go.id:8092/er | nable |  |
| Pull URL                   | https://esbbcext01.beacukai.go.id:8092/er | nable |  |
|                            |                                           |       |  |
|                            |                                           |       |  |

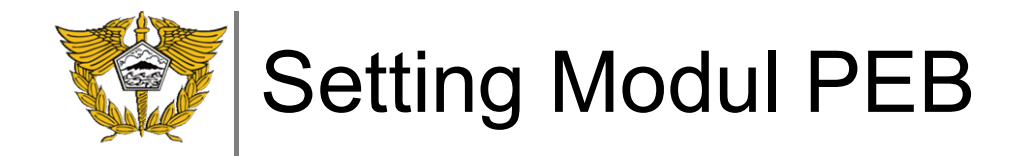

- Input Time Out sesuai dengan kecepatan internet yg dimiliki, default di angka 90 detik
- Arahkan Folder Java, pastikan diarahkan sampai ke folder \bin (default di C:\BeaCukai\Internet V2\jre6\bin)

| Jenis Network   |                                           |       |  |
|-----------------|-------------------------------------------|-------|--|
| Dilekton        | L:\BeaLukai\Internet V2                   |       |  |
| Setting Enabler |                                           |       |  |
| JKS File        | C:\BeaCukai\Internet V2\keystore\DEMO     |       |  |
| Password        | \$\$\$\$\$\$\$\$                          |       |  |
| Alias           | DEMO PDE                                  |       |  |
| Password        | \$\$\$\$\$\$\$\$                          |       |  |
| Proxy Host      |                                           |       |  |
| Proxy Port      |                                           |       |  |
| Proxy User      |                                           |       |  |
| Proxy Pass      |                                           |       |  |
| Time Out        | 90 detik                                  |       |  |
| Folder Java     | C\BeaCukai\Internet V2\ire6\bin           |       |  |
| Push URL        | kai.go.id:8092/enabler_v2/services/enable | rws   |  |
| Pull URL        | https://esbbcext01.beacukai.go.id:8092/e  | nable |  |
|                 |                                           |       |  |

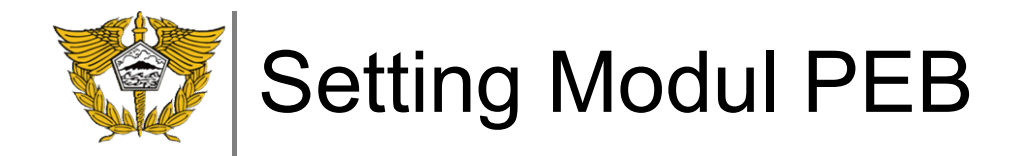

- Isikan pengaturan Proxy apabila jaringan pada perusahaan menggunakan pengaturan / pembatasan
- Pastikan jaringan perusahaan anda dapat mengakses Push dan Pull URL (default di URL : <u>https://esbbcext01.beacukai.go.id:8092/enabler\_v2/services/enablerWS</u>)
- Setelah selesai, tekan Ok

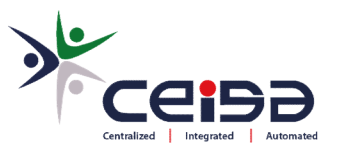

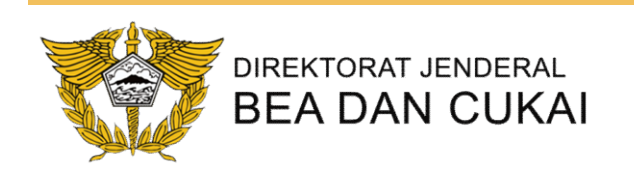

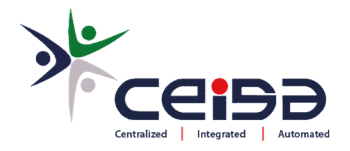

## POSKO PDE INTERNET

FRONT LINE KPPBC NGURAH RAI

JOIN WHATSAPP GROUP PDE INTERNET http://bit.ly/PDEInetBCNR

Chat WA PDAD BeaCukai Ngurah Rai <u>http://bit.ly/PDAD-BCNR</u> (+62 822-3795-5499)